# 音楽CDから音楽ファイルをパソコンに取り込む

- パソコン上でWindows Media Player11を起動させます
   「スタート」-「すべてのプログラム」-「Windows Media Player」をクリックすると Windows Media Player11が起動し、ウインドウが表示されます。
- 2 取込みオプションを設定します
- ・「取込み」-「その他のオプション」をクリックします。

| 计规制 表示性                                     | 黄生的 フールロ | N\$769                                           | Concession of the               | 1344E | - 215 |                       |  |
|---------------------------------------------|----------|--------------------------------------------------|---------------------------------|-------|-------|-----------------------|--|
| <b>9</b> 2                                  | 244      | - নাটন                                           | 1005                            | 1994  |       | 1 In manual \$372.0-5 |  |
| は、電車・ディスロがありませんの)<br>○ ディスロがありませんが、121 つうけん |          | 形式(D)<br>日本レートの)                                 |                                 |       |       | 目・目                   |  |
|                                             |          | CD が持入されたときに自然的に見たこともを開たする(2)<br>またいことのできまり出す(2) |                                 |       |       | 27.44                 |  |
|                                             |          |                                                  | TOBOTISEDO.<br>D. Larcolona 780 |       |       |                       |  |
|                                             |          |                                                  |                                 | Bream | 1111  | 34 A 1/5 Fa           |  |
|                                             |          |                                                  |                                 |       |       |                       |  |

「オプション」画面の「音楽の取り込み」タブをクリックします。
 必要に応じて設定を変更してください。設定を変更しない場合は初期設定で取り込みます。

| オプション                                                                                                    |  |  |  |  |  |  |  |
|----------------------------------------------------------------------------------------------------|--|--|--|--|--|--|--|
| ブラグイン     ブライバシー     セキュリティ     ファイルの種類     DVD     ネットワーク       ブレーヤー     音楽の取り込み     デバイス     書き込み     パフォーマンス     ライブラリ                                                        |  |  |  |  |  |  |  |
| 音楽を保存する場所を指定し、取り込みの設定を変更します。                                                                                                    |  |  |  |  |  |  |  |
| 取り込んだ音楽を保存する場所<br>C:¥Documents and Settings¥avshinpo¥My Documents¥M<br>Music<br>2 ファイル名(N)                                                                                        |  |  |  |  |  |  |  |
| 取り込みの設定                                                                                                    |  |  |  |  |  |  |  |
| Windows Media オーディオ   3                                                                                                    |  |  |  |  |  |  |  |
| <ul> <li>■ 4000×00/2首架をは未渡するいと</li> <li>■ C = P51L(2)はする情報を</li> <li>■ C D が挿入されたときに取り込みを開始する(E) 表示します</li> <li>● [取り込み] タブでのみ(Q)</li> <li>● 常に(L)</li> <li>■ mのしませ(つ)</li> </ul> |  |  |  |  |  |  |  |
| 音質(U):<br>最小<br>サイズ                                                                                                    |  |  |  |  |  |  |  |
| オンラインで形式を比較                                                                                                    |  |  |  |  |  |  |  |
| OK キャンセル 適用(A) ヘルプ                                                                                                    |  |  |  |  |  |  |  |

### <初期設定>

| 1.保存先                | 「ミュージック」フォルダ             |  |  |  |
|----------------------|--------------------------|--|--|--|
| <mark>2</mark> ファイル名 | トラック番号、曲のタイトル(例01曲       |  |  |  |
| の付け方                 | 名.wma)                   |  |  |  |
| 3.形式*                | Windows Media オーディオ(WMA) |  |  |  |
| 4.音質                 | 128kbps (ビットレートを高くすると、音  |  |  |  |
|                      | 質はよくなりますが、本機の収録曲数        |  |  |  |
|                      | は減ります)                   |  |  |  |
|                      |                          |  |  |  |

形式で選べるWMA PRO,WMAロスレスには対応して いません。

- 3 「取り込み」タブをクリックします
- 4 CDをパソコンにセットして音楽CDの内容を表示させます
  - ・予めインターネットに接続しておくとトラック情報(曲名、アーティスト名など)が取得できます。最新の曲やデータベースにない楽曲は表示されません。
- 5 「取り込みの開始」ボタンをクリックします。
  - 取り込みたくないトラックがある場合はレ点を外します。外したいトラックの横にあるレ点(A)の上でクリックする
     とレ点が外れます。同じ場所でもう一度クリックするとレ点が付きます。
     全てのレ点を外す場合はBをクリック
     する。全てレ点を付ける場合は同じ場所でもう一度クリックします。

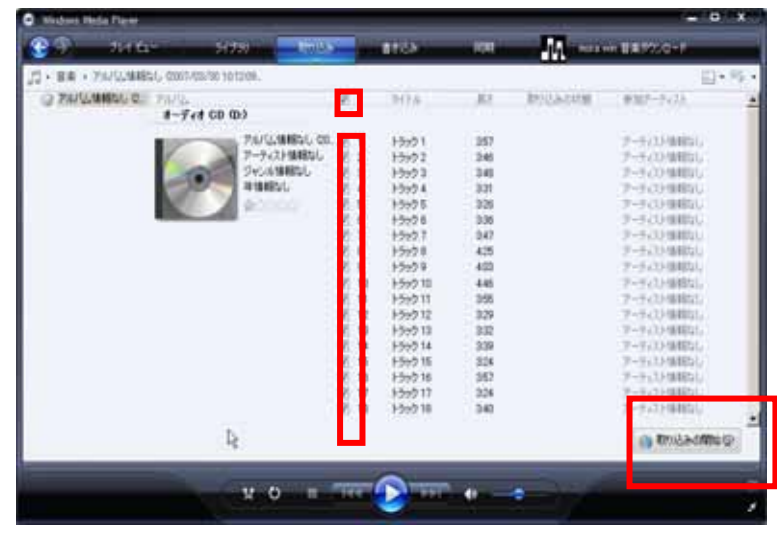

・取り込みを中止したいときは「取り込みの中止」ボタンをクリックします。

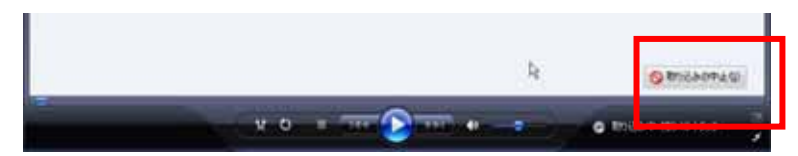

はじめて取り込む場合のみ次の表示がされます。

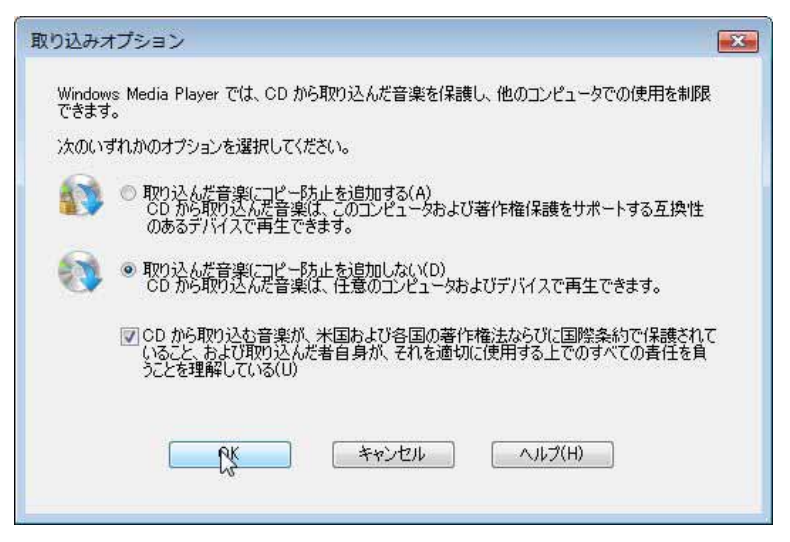

## パソコンから本機に音楽ファイルを転送します

- 1 本機の電源を切り、付属のUSBケーブルで本機とパソコンを接続します
- パソコンに本機を接続するときは、パソコンが起動していることを確認してから接続してください。
   接続が完了すると、本機の表示窓に「READY」または「USB Connected」と 表示されます。
- 2 パソコンにて次の画面になりますが、「×」または「キャンセル」で画面を閉じます

#### Windows XPのとき Windows Vistaのとき JVC\_XA (E:) × 自動再生 00 X このディスクまたはデバイスには、複数の種類のコンテンツが含まれています。 JVC\_XA (E:) Windows が実行する動作を選んでください。 \* 混在したコンテンツ のオプション ジンピュータにあるフォルダに画像をコピーする Microsoft スキャナとカメラ ウィザード使用 再生 -Windows Media Player使用 イメージのスライド ショーを表示する Windows ピクチャと FAX ビューア使用 画像の取り込み -Windows 使用 画像を印刷する 写真の印刷ウィザード使用 **画像の表示** -Windows使用 **画像の表示** -Windows Media Center使用 フォルダを開いてファイルを表示する エクスプローラ使用 全般のオプション 何もしない フォルダを開いてファイルを表示 ーエクスプローラ使用 -キャンセル OK コントロールパネルで自動再生の既定を設定します

3 次の画面で同期を選びます。

デバイスの設定」画面で接続デバイスが正しければ 「完了」をクリックします。この画面ははじめて接続した とき、または他のパソコンに接続して同じ画面で「完 了」を実行したときのみ表示されます。

XA-MP51/MP101 のとき

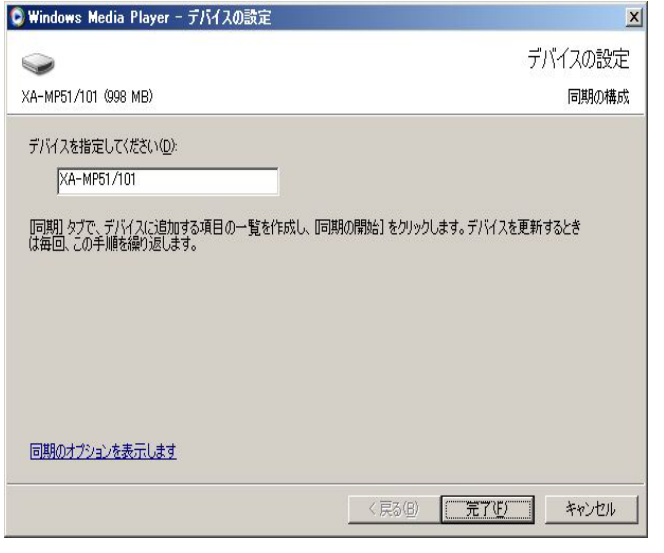

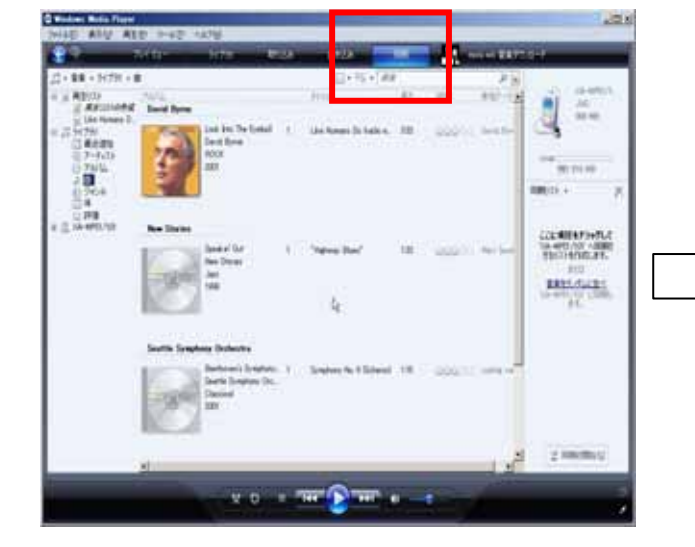

## 4 ファイルを転送します

- ・ 「同期」画面で転送したい曲を選び「同期リスト」
- にドラッグアンドドロップします。
- ・ 同期の開始」をクリックします。
- ・選択した音楽ファイルが本機に転送されます。
- ・ 転送を中止するときは「同期の中止」ボタンをクリックします

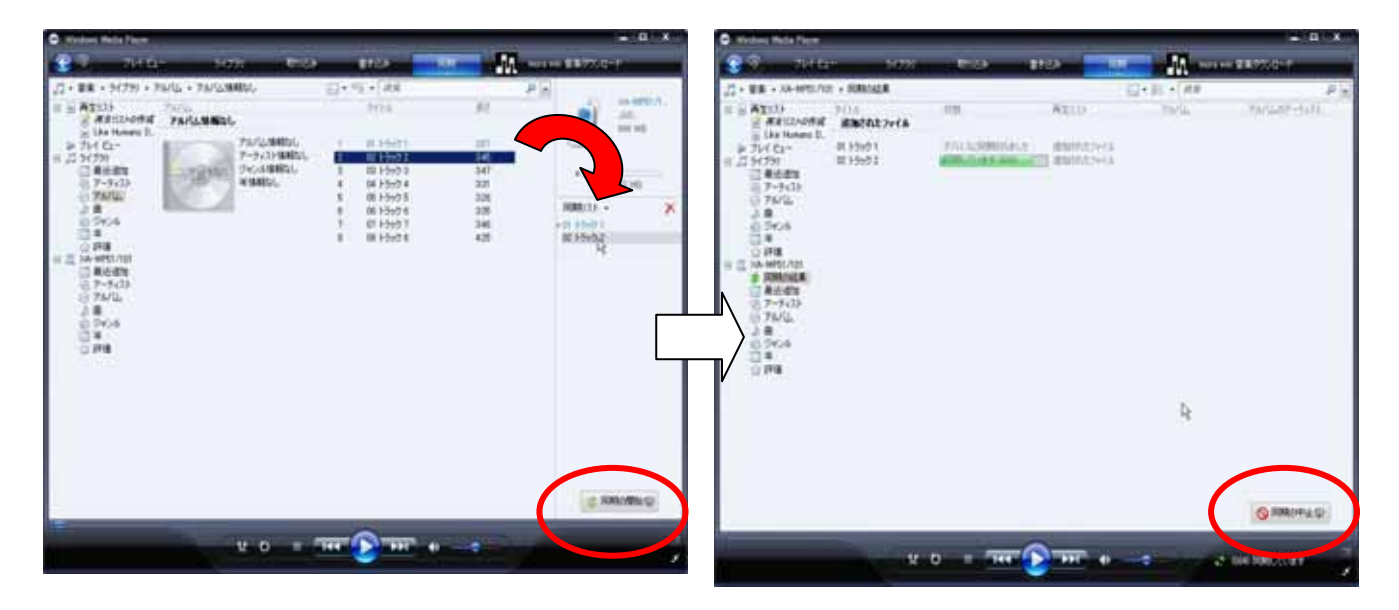

5 転送の終了を確認した後、画面下のタスクバーより「ハードウェアの安全な取り外し」を行い、本体(USB) をパソコンから抜きます

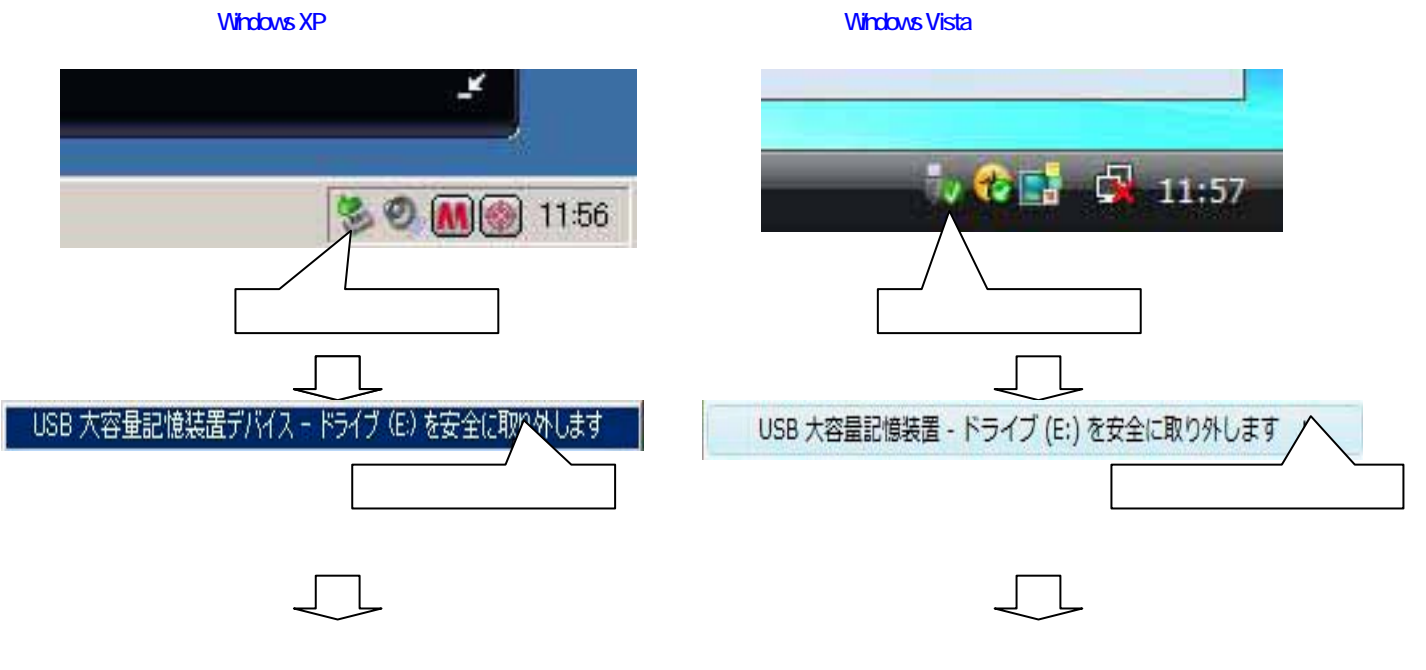

### XA - MP / E / Fシリーズ の録音の制約について

WindowsMediaPlayer11を初期設定まま使用すると、本機内に複数の階層とフォルダが作成されます。

(アーティスト名、アルバム名、のフォルダがそれぞれ作成され、ナビゲートモードでのアルバム選択や選曲が 簡単に行えます)

通常は初期設定の状態で使いますが、自動的に多くのフォルダが作成されますので、本機で管理できるフォル ダ数(50個)超えてしまうことがあります。このため、超えそうな場合は「デバイスにフォルダ階層を作成する」の チェックを外します。自動的にフォルダ作成しないため、ジャンルや名前を付けた新規フォルダを作成してファイ ルの整理をします。

・「同期」-「その他のオプション」をクリック

・「デバイス」-「プロパティ」から「XA-MP51/101」を選ぶ XA-MP51/MP101 のとき

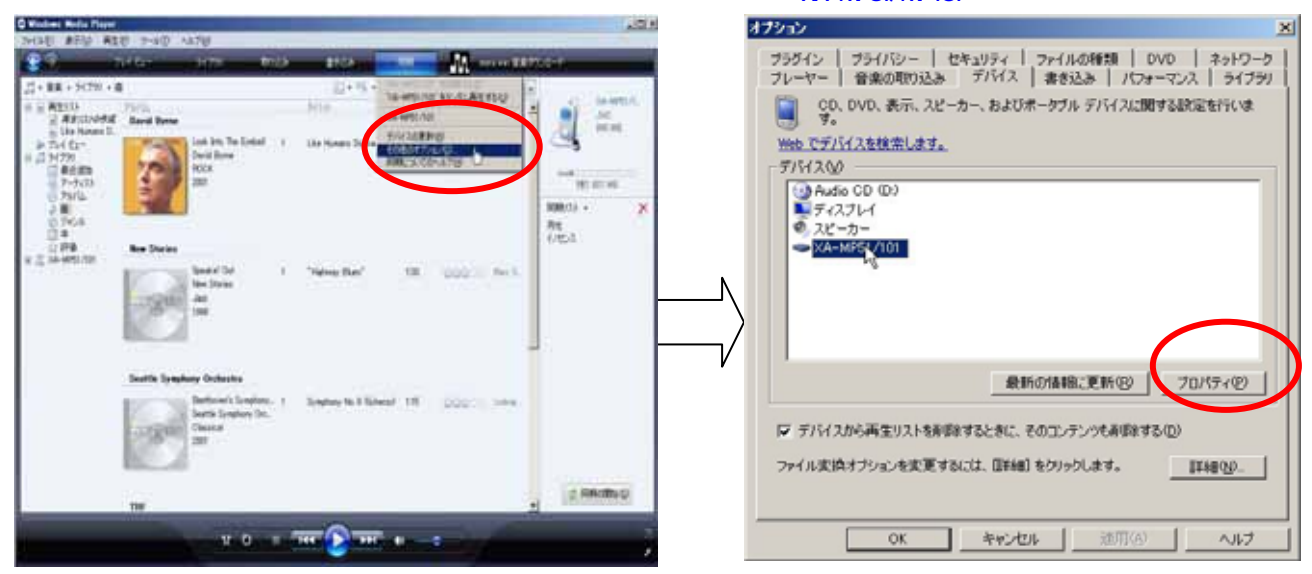

・「デバイスにフォルダ階層を作成する」のチェックを外します。

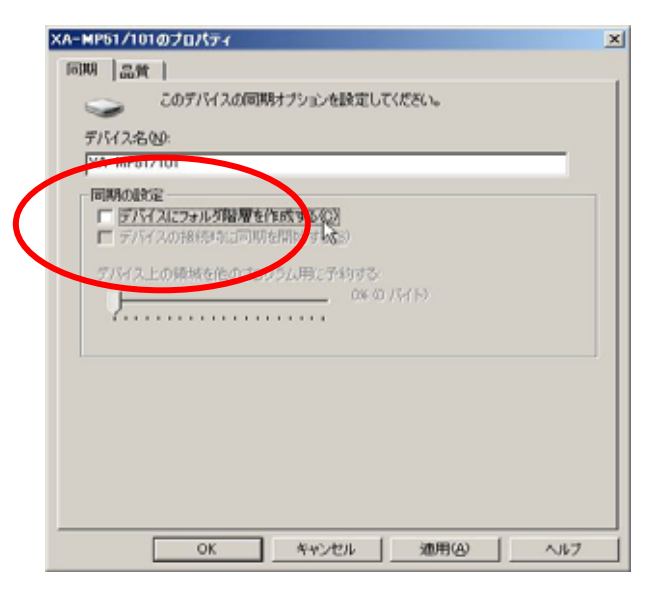

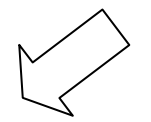